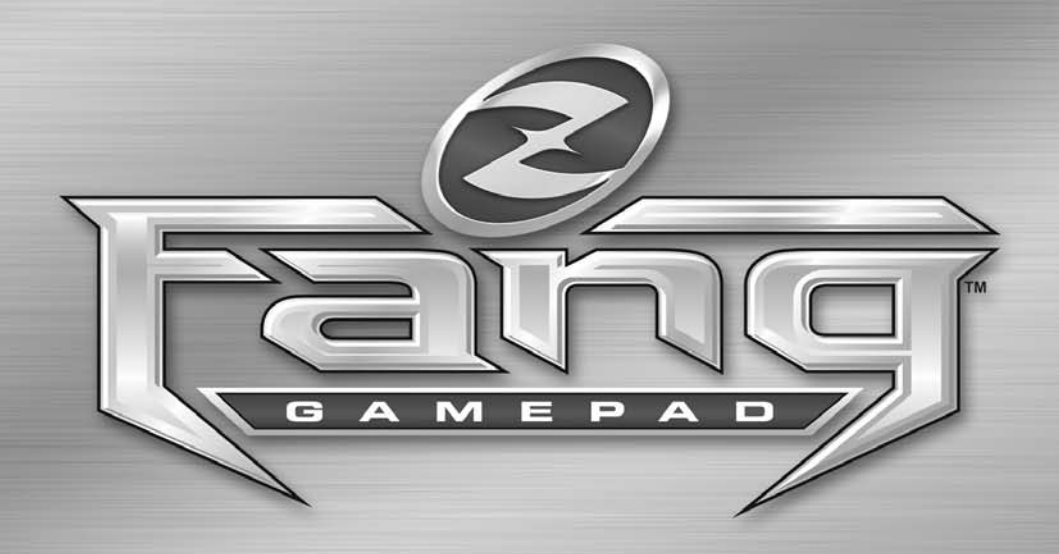

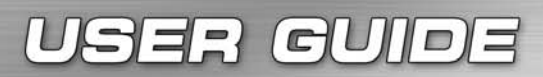

Версия 1.0 (обновление – ноябрь, 2005 г.)

## <u>ВВЕДЕНИЕ В **FANG**™</u>

### ПРЕДСТАВЛЯЕМ FANG™ – НОВЕЙШИЙ ИНСТРУМЕНТ В АРСЕНАЛЕ ZBOARD!

Комплект Fang™ специально предназначен для того, чтобы вы получали еще большее удовольствие от игр.

Некоторые из преимуществ игровой клавиатуры:

- Новый эргономичный дизайн с расположенными по бокам клавишам для больших пальцев рук повышает уровень комфорта и управляемости.
- Высокая плотность расположения игровых клавиш облегчает их использование.
- Уникальная возможность одновременного нажатия пяти клавиш.
- Возможность использования клавиатуры как под правую, так и под левую руку.
- Полный набор мультимедийных клавиш.
- Высококачественные, приятные на ощупь высокопрочные клавиши, рассчитанные на 10 миллионов нажатий.
- Ручка для переноски, подключаемый к USB-порту органайзер и съемная опора для запястья.
- Полностью поддерживаемый Zboard пакет программного обеспечения с предварительно настроенными и обновленными списками файлов модулей «Ready-To-Play» наиболее популярных сегодня игр для ПК.

Изготовленная с использованием высококачественных материалов и самых передовых технологий из пластика, изготовленного литьем под давлением, игровая клавиатура Fang™ очень прочна и была разработана с учетом требований удобства, простоты использования и долговечности. Пакет включает в себя: игровую клавиатуру Fang™, компакт-диск с документацией и инсталляционной программой.

Если в купленном вами комплекте Fang<sup>™</sup> установочный диск отсутствует, загрузите последнюю версию программного обеспечения с *www.zboard.com*.

Получить самую последнюю версию Руководства пользователя и другую документацию можно на сайте *www.zboard.com*.

## <u>ПРОГРАММНОЕ ОБЕСПЕЧЕНИЕ **FANG**™</u>

ПРИМЕЧАНИЕ: Для того, тобы установить программное обеспечение, вы должны войти в систему как Администратор или Опытный пользователь. В настоящем Руководстве содержится описание основных функций Fang™и программного обеспечения. Полное Руководство пользователя по Программному обеспечению Z Engine™ можно найти на сайте www.zboard.com.

## <u>ОСОБЕННОСТИ **FANG**™</u>

## МУЛЬТИМЕДИЙНЫЕ КЛАВИШИ

Fang™ снабжена полным набором мультимедийных клавиш управления, включая регулировку громкости (+, - и Mute (Отключение звука), Play/Pause (Воспроизведение/Пауза), Stop (Стоп), Back Track (Предыдущая дорожка) и Next Track (Следующая дорожка). Клавиши Play/Pause (Воспроизведение/Пауза), Stop (Стоп), Back Track (Предыдущая дорожка), Next Track (Следующая дорожка) предназначены для работы с Microsoft® Windows® Media Player, версия 6.4 или выше. Кнопки управления громкостью и отключения звука работают с основными элементами управления Windows.

## СВЕТОДИОДНЫЕ ИНДИКАТОРЫ

Для поддержки некоторых уникальных функций Fang™ снабжена двумя светодиодными индикаторами: «Enabled» («Включено») и «Action» («Действие»).

## СИД «ENABLED» («Включено»)

Светодиодный индикатор (СИД) «Enabled» («Включено») указывает на то, что раскладка клавиатуры (файл модуля), использующаяся в текущий момент Программным обеспечением Fang<sup>™</sup>, соответствует запущенной на экране игре. Он указывает на то, что отображаемая раскладка совпадает с раскладкой клавиатуры, используемой для игры по умолчанию.

СИД «Enabled» («Включено»)загорается во время игры с использованием модуля Fang™, предварительно настроенным для этой игры. При этом он указывает на то, что раскладка клавиш игрового сектора была изменена с используемой по умолчанию с тем, чтобы обеспечить соответствие текущей игре.

# ПРИМЕЧАНИЕ: Если СИД «Enabled» («Включено») не горит, это НЕ является признаком неисправности.

## СИД «ACTION» («Действие»)

СИД «Action» («Действие») является резервным и будет использоваться с новыми функциональными возможностями, которые станут доступны за счет обновлений программного обеспечения.

### РЕГУЛИРОВКА ВЫСОТЫ КЛАВИАТУРЫ

Клавиатура Fang™ снабжена выдвижными ножками, которые предназначены для увеличения или уменьшения высоты в зависимости от предпочтений пользователя.

#### ПРОЧИЕ ОСОБЕННОСТИ, ОБЕСПЕЧИВАЮЩИЕ УДОБСТВО ИСПОЛЬЗОВАНИЯ

Съемная опора для запястья, подключаемый к USB-порту органайзер, ручка для переноски, светящийся логотип.

## СИСТЕМНЫЕ ТРЕБОВАНИЯ

Для того, чтобы полностью использовать все преимущества Fang™, ваша система должна иметь следующие минимальные характеристики и компоненты:

### МИНИМАЛЬНЫЕ СИСТЕМНЫЕ ТРЕБОВАНИЯ

- ▶ IBM® PC или совместимая система с процессором 1000 МГц.
- Windows® 2000/XP Home/Professional или Windows Professional x64 edition.
- USB-порт.
- 100 МБ свободного места на диске
- 128 МБ ОЗУ

## УСТАНОВКА ИГРОВОЙ КЛАВИАТУРЫ

#### ИНСТРУКЦИИ ПО УСТАНОВКЕ

Настоятельно рекомендуем установить последнюю версию программного обеспечения, которую можно загрузить с www.zboard.com.

# ПРИМЕЧАНИЕ: Экраны установки могут отличаться в зависимости от того, какую версию Microsoft® Windows® вы используете.

# ПРИМЕЧАНИЕ: Для того, чтобы установить Программное обеспечение, вы должны войти в систему как Администратор или Опытный пользователь.

Для того, чтобы клавиши игровой клавиатуры, комбинированные клавиши перемещения и клавиши цифровой клавиатуры, а также «горячие клавиши» и другие специальные функции нормально работали с Fang™, необходимо установить Программное обеспечение.

1. Подключите Fang™ к свободному USB-порту компьютера и дождитесь, пока Windows автоматически распознает клавиатуру и установит для нее основные

4

драйверы. Через 10-20 секунд появится всплывающая подсказка с надписью «Your hardware is ready for use» («Устройство готово к работе»).

2. Дважды щелкните кнопкой мыши на пиктограмме последней версии установочного программного обеспечения, загруженного вами, или вставьте компакт-диск с Fang<sup>™</sup> в дисковод CD-R0M. ПРИМЕЧАНИЕ: Функция «Auto-run» («Автозапуск») должна запустить процесс установки автоматически. Если установка автоматически не запускается, откройте «My Computer» («Мой компьютер»), щелкните кнопкой мыши на приводе CD R0M (обычно обозначен буквой «D») и дважды щелкните кнопкой мыши на «SETUP.EXE».

3. Прочитайте условия «Лицензионного соглашения и ограниченной гарантии», после чего щелкните на «Yes» («Да»), если вы их принимаете. Если вы не примете данных условий, установка Программного обеспечения Fang™ будет прекращена, и вы не сможете воспользоваться всеми преимуществами функциональных возможностей, которые предоставляет Fang™.

4. В окне «Choose Installation Directory» («Выберите каталог для установки») отметьте для себя каталог по умолчанию, в который будет установлено Программное обеспечение Fang<sup>™</sup>. Установка будет выполнена в «C:\Program Files\Ideazon\ZEngine». При необходимости

вы сможете найти установочные файлы в этом каталоге. Для установки Программного обеспечения Fang™ в каталог по умолчанию щелкните кнопкой мыши «Next» («Далее»). Для установки Программного обеспечения Fang™ в другой каталог щелкните кнопкой мыши на «Browse» («Обзор») и выберите каталог.

5. Далее необходимо выбрать тип установки. Для полной установки (рекомендуется) выберите «Complete» («Полная»). Для выборочной установки выберите «Custom» («Выборочная»). Щелкните на «Next» («Далее»), чтобы продолжить.

6. Для начала установки щелкните «Install» («Установить»).

7. Начнется установка Программного обеспечения Fang™. Процент выполнения установки отображается в строке состояния.

Примечание: для установки Fang™ необходимо, чтобы на компьютере было установлено программное обеспечение Microsoft .NET Framework. Инсталляционная программа Z Engine™включает в себя программу установки .NET Framework, которую можно использовать на тех компьютерах, на которых данное программное обеспечение еще не установлено. .NET Framework также можно загрузить бесплатно при помощи функции Microsoft «Windows Update» («Обновление Windows»). 8. Следуйте инструкциям, отображаемым на экране.

После завершения установки на панели задач появится пиктограмма «Z» зеленого цвета. Получить доступ к Программному обеспечению Fang™ можно несколькими способами: нажатием на клавишу «Z» на Fang™, щелчком правой кнопки мыши на пиктограмме в панели инструментов или через меню «Start» («Пуск») > «Programs» («Программы»).

### FANG™B РЕЖИМЕ DOS

Если Fang<sup>™</sup> не работает в режиме DOS или не отображается в каком-либо окне выбора при запуске компьютера, вам может потребоваться включить параметр «USB Legacy support» в BIOS. Для того чтобы активизировать поддержку USB в BIOS выполните следующее (в зависимости от конфигурации вашего компьютера приведенные ниже инструкции могут несколько отличаться):

В зависимости от конфигурации вашего компьютера приведенные ниже инструкции могут несколько отличаться.

Перезагрузите компьютер и на экране запуска прочитайте, как войти в меню настройки параметров BIOS. (Обычно требуется нажать клавиши «Delete» («удалить»), «F2» или «F10»).

В меню настройки параметров BIOS найдите категорию «Integrated Devices» («Встроенные устройства») или «Device options» («Параметры устройств»), либо им аналогичную.

Перейдите в подкатегорию «USB Emulation» или «USB legacy support», либо аналогичную им.

Убедитесь в том, что параметр «USB Emulation» («Эмуляция USB») или «USB legacy support» («Поддержка USB прежней системы»), либо аналогичный им установлен на «Enabled» («Включено») или «On» («Вкл»). Сохраните настройки и выйдите из BIOS.

Примечание: Если не удается найти какой-либо из указанных выше параметров в настройках BIOS, проконсультируйтесь с производителем материнской платы или компьютера.

### Пиктограмма **FANG™** на панели задач

Небольшая пиктограмма настройки параметров Fang™ зеленого цвета отображается на панели задач Microsoft® Windows®. Эта пиктограмма обеспечивает быстрый доступ к различным функциям Программного обеспечения.

Пиктограмма зеленого цвета указывает на то, что Программное обеспечение работает нормально, и как минимум одно устройство Ideazon подключено к ПК.

Пиктограмма желтого цвета указывает на то, что по меньшей мере одно устройство, подключенное к компьютеру, работает, в то время, как по меньшей мере одно устройство не работает.

■ Пиктограмма красного цвета указывает на то, что устройство Ideazon к компьютеру не подключено ИЛИ в Программном обеспечении Fang<sup>™</sup> призошел сбой.

Пиктограмма Fang™ на панели задач также обеспечивает быстрый доступ к ряду функций Fang™, для чего необходимо щелкнуть на ней правой кнопкой мыши и выбрать необходимый параметр.

Примечание: для нормальной работы *Merc™* нет необходимости, чтобы ее пиктограмма отображалась на панели задач. Вы можете закрыть ее, щелкнув на ней правой кнопки мыши и выбрав «*Hide»* («Скрыть») или сняв метку с параметра «Show Tray Icon on start up» («Отображать пиктограмму на панели задач при запуске»).

#### <u>ДЕИНСТАЛЛЯЦИЯ ПРОГРАММНОГО ОБЕСПЕЧЕНИЯ FANG™</u>

1. В зависимости от того, какую версию Microsoft® Windows® вы используете, выберите Start (Пуск) > Control Panel (Панель управления) или Start (Пуск) > Settings (Настройки) > Control Panel (Панель управления).

2. Дважды щелкните кнопкой мыши на пиктограмме Установка/Удаление программ.

3. В списке найдите запись «Fang™ Software» («Программное обеспечение Fang™») или «Zboard Software» («Программное обеспечение Zboard»), либо аналогичную им. Щелкните на «Remove» («Удалить»), чтобы начать процесс деинсталляции.

## <u>ПОДРОБНОЕ ОПИСАНИЕ ПРОГРАММНОГО</u> ОБЕСПЕЧЕНИЯ **FANG**™

Снабженное файлами предварительно настроенных модулей (раскладок клавиатуры) самых популярных игр, расширенными функциями пользовательских настроек, поддерживающее несколько устройств, обеспеченное функциями отображения контента и обновления, а также многими другими дополнениями, находящимися в разработке, Программное обеспечение Fang™ наилучшим образом подходит для использования с игровой клавиатурой Fang™.

Для того чтобы получить доступ к Программному обеспечению из области панели задач, дважды щелкните мыши или щелкните правой кнопкой мыши на его пиктограмме и выберите необходимый параметр- откроется основное окно Программного обеспечения. Можно открыть программное обеспечение несколькими способами: из меню Start (Пуск) > Programs (Программы) или нажатием на клавишу «Z» на Fang™.

На левой панели приведен список категорий, игр и файлов модулей для игр, организованный в стандартное дерево каталогов.

Как правило, в самом начале располагается «Default Mod» («Модуль по умолчанию»), обеспечивающий точное соответствие функциональному назначению и маркировке клавиш Fang™. При выборе другого модуля маркировка клавиш может перестать соответствовать раскладке клавиатуры. Для того, чтобы вернуться к модулю Fang™, используемому по умолчанию, найдите в списке файлов модулей параметр «Default» («По умолчанию») и щелкните на нем кнопкой мыши.

Для того, чтобы загрузить обновленный список игр с предварительно настроенными модулями, поддерживаемыми Программным обеспечением Fang™, воспользуйтесь функцией «Update» («Обновить») или зайдите на сайт *www.zboard.com*. Необходимо учитывать, что функция «Update» («Обновить») закрывает Программное обеспечение Fang™, чтобы выполнить обновление его файлов. Выберите «Update» («Обновить») и следуйте инструкциям, отображаемым на экране.

Полное Руководство пользователя по Программному обеспечению Fang™ содержится в разделе «Справка».

8

## НАЧАЛО РАБОТЫ

Для того, чтобы лучше понять, как работает Программное обеспечение Fang™, следует рассмотреть его архитектуру. Программное обеспечение Fang™ зависит от игры, т.е. сначала вам необходимо выбрать игру, в которую собираетесь играть, после чего вы сможете полностью воспользоваться самыми разнообразными функциями Программного обеспечения, предназначенными для данной конкретной игры.

Каждая игра, выбираемая в Программном обеспечении, содержит ряд соответствующих встроенных файлов. Каждая игра содержит, по меньшей мере, следующие файлы:

- Модуль по умолчанию (предварительно настроенная раскладка клавиатуры).
- Изображение, показывающее компоновку модуля для игры.
- Исполняемое имя для соответствующей игры (например, doom3.exe). Очень важно использовать файл модуля именно для той игры, для которой он был создан. При использовании модуля для выбранной игры горит СИД «Enabled» («Включено»).
- Оболочка контента (если есть), например, краткий обзор, подсказки, порядок прохождения, чит-коды и т.д.

#### Примечание: Некоторые игры снабжены дополнительными встроенными файлами, такими как обои, темы, карты и т.д. Некоторые игры содержат более одного модуля, используемого по умолчанию, и дополнительные компоновки модулей для различных игроков, такие как «Left Handed» («Левша») или «Sniper» («Снайпер»).

Выберите необходимый модуль, дважды щелкнув на нем кнопкой мыши или щелкните на нем правой кнопкой мыши и выберите «Make Active» («Сделать активным»). После выбора модуля изображение соответствующей компоновки будет отображаться на экране. Для полного просмотра раскладки клавиатуры для выбранного модуля выполните прокрутку окна.

Для настройки Fang™ на выбранную вами игру следуйте инструкциям, приведенным ниже.

#### СПОСОБ *1:* ИГРА С ИСПОЛЬЗОВАНИЕ ПРЕДВАРИТЕЛЬНО НАСТРОЕННЫХ МОДУЛЕЙ *FANG™*

Для быстрого перехода к игре мы создали предварительно настроенные модули для ряда наиболее популярных игр. Обновление списка игр будет продолжено по мере их выхода. Раскройте вкладку «Category» («Категория») для той игры, которая вам необходима, в списке игр раскройте вкладку «Game» («Игра») и выберите файл модуля для игры, щелкнув на нем два раза кнопкой мыши.

ПРИМЕЧАНИЕ 1: После выбора игры появится изображение, на котором будет указано, какие клавиши были присвоены тем или иным командам выбранной вами игры. Выбранный модуль будет выделен.

ПРИМЕЧАНИЕ 2: Каждая игра может иметь более одного файла модуля. Некоторые игры будут содержать несколько файлов модулей. Например: «Default» («По умолчанию») (подходит для большинства пользователей). «Sniper» («Снайпер») (для очень метких стрелков). «Left Hand» («Левша») (раскладка клавиатуры под левую руку).

- В том случае, если необходимой вам игры в списке нет, следуйте инструкциям, приведенным для Способа 2: «Игра с использованием модуля по умолчанию».
- Загрузите выбранную вами игру. В правом верхнем углу Merc<sup>™</sup> загорится СИД «Enabled» («Включено»).
- Играйте с использованием раскладки клавиатуры по умолчанию.

#### НАСТРОЙКИ ЗАВЕРШЕНЫ!

#### СПОСОБ 2: ИГРА С ИСПОЛЬЗОВАНИЕМ МОДУЛЯ ПО УМОЛЧАНИЮ

Если необходимой вам игры в списке предварительно настроенных модулей нет, следуйте приведенным ниже инструкциям:

- ▶ В списке выберите «Fang™ Gaming Default Mod» («Игровой модуль по умолчанию») и щелкните на нем два раза кнопкой мыши. Раскладка игровой клавиатуры будет полностью соответствовать маркировке, нанесенной на каждую клавишу.
- Загрузите необходимую игру и перейдите в меню Options (Параметры), чтобы получить доступ к меню определения раскладки клавиатуры (находящемуся, как правило, в меню Controls (Элементы управления)).
- ▶ Следуйте инструкциям игры и переназначьте каждую игровую команду на ту клавишу Fang<sup>™</sup>, которая является для вас наиболее удобной.
- Можно воспользоваться командами и зонами, которые нанесены на Fang™.

НАСТРОЙКИ ЗАВЕРШЕНЫ!

Примечание: Во время игры с использованием модуля по умолчанию светодиодный индикатор «Enabled» («Включено») не горит.

## <u>ИГРОВОЙ КОНТЕНТ **FANG**™</u>

После выбора игры или одного из файлов ее модулей щелкните кнопкой мыши на вкладке «Content» («Контент»), чтобы вызвать оболочку с контентом для данной игры. Как правило, контент включает в себя краткий обзор игры, подсказки, порядок прохождения, чит-коды и т.д.

Fang<sup>™</sup> получает эти данные в реальном времени режима он-лайн, что обеспечивает самую последнюю версию контента и данных. При отсутствии подключения к Интернет отображается пиктограмма сокращенных данных или сообщение «No additional information available» («Дополнительных данных нет»). Если окно контента пустое, убедитесь в том, что вы выбрали игру или файл модуля из списка доступных игр/модулей на вкладке «Games» («Игры»).

## СКИНЫ ПРОГРАММНОГО ОБЕСПЕЧЕНИЯ

Вы можете выбрать различные скины Программного обеспечения Fang™ по собственному усмотрению. Новые скины можно загрузить с www.zboard.com или при помощи функции «Update» («Обновить») программного обеспечения. Для выбора скина щелкните правой кнопкой мыши на пиктограмме в панели задач и выберите тот, скин, который хотите установить. Новый скин будет применен немедленно.

## ЯЗЫК ПРОГРАММНОГО ОБЕСПЕЧЕНИЯ

Для изменения языка программного обеспечения перейдите к Tools (Инструменты) > Languages (Языки) и выберите тот язык, который будет использоваться для графического интерфейса пользователя.

### <u>НАСТРОЙКА УСТАНОВОЧНЫХ ПАРАМЕТРОВ</u> **FANG™**

Программное обеспечение Fang<sup>тм</sup> предоставляет вам возможность изменять и просматривать ряд установочных параметров, включая:

- проверку текущих версий программного обеспечения и аппаратных средств;
- ссылку на полезные справочные документы Fang™;
- прочие параметры, которые могут стать доступными после обновления программного обеспечения.

ПРИМЕЧАНИЕ: Клавиша, присвоенная Программному обеспечению Fang™ (обозначенная «Z») НЕ программируется.

## ДОПОЛНИТЕЛЬНЫЕ ВОЗМОЖНОСТИ

Комплект Fang™ предназначен для всех быстрых игр типа «экшен», «шутер» и многопользовательских он-лайн игр с большим количеством игроков, таких как Doom III™ и Half-Life II®. Игровая клавиатура снабжена следующими функциями, которые помогут вам получить максимум удовольствия от игр:

### УПРАВЛЕНИЕ ВО ВРЕМЯ ИГРЫ

Для «шутеров» от первого и третьего лица всегда использовались клавиши WASD или или их вариации, предназначенные для управления перемещением во время игры. Но при разработке стандартных клавиатур такое назначение клавиш не учитывается.

Fang<sup>™</sup> увеличивает возможности перемещения игровых персонажей за счет «клавиш-бабочек». Такие клавиши больше по размеру чем те, что используются на стандартных клавиатурах, поэтому на них легче удерживать пальцы «в пылу сражения». Кроме того, они расположены немного под углом, что обеспечивает максимальный уровень комфорта при продолжительном времени игры.

Если вы не знаете, какая версия приложения у вас установлена, перейдите в меню Help (Справка) > About (О программе), чтобы проверить номер.

## ЧАСТО ЗАДАВАЕМЫЕ ВОПРОСЫ:

#### (Вопрос):

Пиктограмма Fang™ на панели задач все время горит красным цветом.

#### (Ответ):

Проверьте правильность подключения Z Engine™-совместимого устройства к USB-порту ПК.

Убедитесь в том, что между игровой клавиатурой и ПК нет таких промежуточных устройств, как преобразователь PS/2>USB, KVM или иного устройства коммутации с ПК, удлинительного шнура и т.д.

Деинсталлируйте и повторно установите Программное обеспечение Fang™.

Убедитесь в том, что параметры настройки «USB Legacy support» или «USB Emulation» BIOS установлены на «Enabled» («Включено») или «On».

Измените настройки BIOS с «Rapid/Fast boot» («Быстрая загрузка») на «Normal boot» («Обычная загрузка»).

#### (Вопрос):

#### Светодиодный индикатор «Enabled» («Включено») не загорается

(Ответ):

Светодиодный индикатор «Enabled» («Включено») загорается только в том случае, когда вы играете в игру, которая соответствует текущему файлу модуля Fang™.

#### (Вопрос):

# Некоторые мультимедийные клавиши управления не работают, и я не могу назначить им другие функции.

(Ответ):

В настоящее время четыре мультимедийные клавиши управления (Back Track (Предыдущая дорожка), Stop (Стоп), Play/Pause (Воспроизведение/Пауза) и Next Track (Следующая дорожка)) способны поддерживать только Windows® Media Player, версия 6.4 или выше. Другие медиаплееры не поддерживаются. Мультимедийные клавиши жестко запрограммированы для выполнения конкретных функции и не могут быть переназначены.

#### (Вопрос):

Вкладка «Content» («Контент») Программного обеспечения Fang™ пустая

(Ответ):

Перед выбором вкладки контента убедитесь в том, что выбрана игра или один из ее модулей. Обновите Программное обеспечение при помощи функции «Update» («Обновить»). Учтите, что не все игры поставляются с данными контента.

При необходимости получить дополнительную поддержку воспользуйтесь интерактивной справкой на www.zboard.com.

## ИНСТРУКЦИИ ПО УХОДУ ЗА **FANG™**

Как и любое другое периферийное компьютерное оборудование, Fang™ представляет собой чувствительное электронное устройство, требующее бережного обращения. Прочитайте рекомендации по использованию, чистке и хранению Fang™, приведенные ниже.

Бережное обращение с Fang™ обеспечит ее работоспособность в течение многих лет.

### ОБРАЩЕНИЕ С КЛАВИАТУРОЙ

При обращении с игровой клавиатурой Fang™ соблюдайте следующие меры предосторожности:

- Храните в недоступном для детей месте. Клавиши могут выпасть и вызвать удушье при попадании в дыхательные пути.
- ▶ Не допускайте попадания жидкостей на Fang™. Каждая клавиатура снабжена чувствительной электроникой, которая при контакте с водой, кофе и иными жидкостями может быть повреждена. Для чистки клавиатуры используйте влажную ткань.
- ▶ При хранении Fang<sup>™</sup> соблюдайте необходимые меры предосторожности. Не допускайте воздействия на нее экстремальных температур и не ставьте на нее тяжелые предметы.
- Оберегайте от попадания пыли.

#### ЧИСТКА

Чистите Fang<sup>™</sup> слегка влажной тканью. Не погружайте игровую клавиатуру в воду, так как она снабжена чувствительными электронными элементами, которые могут разрушиться, что приведет к аннулированию гарантии.

Не чистите Fang<sup>™</sup> жесткими чистящими или дезинфицирующими средствами. Достаточно использовать влажную ткань, слегка смоченную средством для мытья посуды и раствором для чистки корпусов компьютеров и мониторов, который можно приобрести в любом магазине по продаже компьютерной техники.

### ХРАНЕНИЕ

Когда вы не пользуетесь игровой клавиатурой Fang™, храните ее в защищенном от пыли месте и, желательно, в оригинальной упаковке.

Храните все части Fang™ вдали от источников тепла (плинтусных обогревателей, приборных панелей автомобилей и т.д.).

Храните Fang™ вдали от источников магнитного поля.

#### <u>ПРЕДУПРЕЖДЕНИЕ О ВОЗМОЖНОМ ВРЕДЕ</u> ЗДОРОВЬЮ

Как и при любой другой деятельности, во время пользования компьютером время от времени может возникать чувство дискомфорта в кистях рук, предплечьях, плечах, шее и других частях тела. При необходимости как устойчивое или повторяющееся чувство дискомфорта, острая, пульсирующая и ноющая боль, покалывание, онемение, чувство жжения или окоченение, А СВОЕВРЕМЕННО ОБРАТИТЕСЬ К КВАЛИФИЦИРОВАННОМУ МЕДИЦИНСКОМУ РАБОТНИКУ.

*Copyright ©ldeazon, Inc. 2005.* Все права защищены. Торговые знаки *ldeazon* и *Fang™* принадлежат и зарегистрированы *ldeazon, Inc.* Все остальные торговые знаки, упоминаемые в настоящем документе, являются собственностью соответствующих владельцев. Запатентовано в США и других странах.

### ЛИЦЕНЗИОННОЕ СОГЛАШЕНИЕ С КОНЕЧНЫМ ПОЛЬЗОВАТЕЛЕМ

Компания Ideazon, Inc. («Ideazon») предоставляет вам лицензию на сопутствующее Программное обеспечение и документацию (вместе – «Программное обеспечение») при условии, что вы подтвердите свое согласие со всеми условиями настоящего Соглашения.

Внимательно прочитайте текст приведенного ниже Соглашения. Если вы открываете или загружаете программный пакет, устанавливаете и запускаете Программное обеспечение, тем самым вы подтверждаете то, что вы прочитали настоящее Соглашение и обязуетесь исполнять его условия.

Если вы не согласны с данными условиями, то компания Ideazon не предоставляет вам лицензию на Программное обеспечение, и вы не имеете права использовать или устанавливать Программное обеспечение и, если применимо, должны нажать кнопку «Не принимаю» ниже.

#### 1. ПРЕДОСТАВЛЕНИЕ ЛИЦЕНЗИИ.

В соответствии с условиями настоящего Соглашения Ideazon предоставляет вам личное, неэксклюзивное, ограниченное право установить и использовать одну копию Программного обеспечения на одном компьютере или ином цифровом электронном устройстве только вместе с аппаратными средствами Ideazon, с которыми оно было поставлено или для использования с которым оно предназначено, в соответствии с инструкциями по загрузке. Если предоставляется несколько версий Программного обеспечения (для обеспечения совместимости с аппаратными средствами) или же Программное обеспечение поставляется на нескольких языках, то указанная выше «одна копия» означает одну версию на одном языке. Кроме того, вы имеете право (i) сделать одну копию Программного обеспечения в качестве резервной при условии, что на данной копии будут воспроизведены все уведомления об авторских правах и любые иные конфиденциальные или относящиеся к праву собственности условные обозначения, которые есть на оригинале Программного обеспечения, или (іі) перенести Программное обеспечение на один жесткий диск при условии, что оригинал Программного обеспечения будет храниться только в качестве резервной копии. Настоящим вы выражаете свое согласие с тем, что Ideazon может обновлять или модернизировать Программное обеспечение в любое время, и это не возлагает на Ideazon никаких обязательств предоставлению по вам таких обновлений. Не исключая ничего из вышесказанного, любые предоставленные вам компанией Ideazon обновления или модернизации Программного обеспечения соответствуют условиям настоящего Соглашения, за исключением тех случаев, когда такие обновления или модернизации сопровождаются иными или дополнительными условиями использования.

#### 2. ПРАВО СОБСТВЕННОСТИ.

Программное обеспечение и сопроводительная документация («Документация») являются и остаются собственностью компании Ideazon и ее поставщиков. Ideazon и ее поставщики сохраняют за собой права на все патенты, авторские права, торговые знаки, торговые названия, коммерческие секреты и иную интеллектуальную собственность или право собственности на Программное обеспечение и Документацию. За исключением положений Раздела 1, вы не имеете никаких прав, титула или вещного права в связи с Программным обеспечением или Документацией. Программное обеспечение лицензируется, а не продается вам для использования только в соответствии с усповиями настоящего Соглашения. Если вы выражаете согласие со всеми условиями настоящего Соглашения, то вам будет принадлежать только носитель, на котором поставляется Программное обеспечение, если таковой есть, а не само Программное обеспечение.

#### 3. ОГРАНИЧЕНИЯ.

Ideazon оставляет за собой все права на Программное обеспечение и Документацию, которые не были переданы вам явным образом. За исключением прав, предоставленных Разделом 1, вы не имеете права использовать, копировать, изменять, создавать производные работы, распространять, продавать, передавать, закладывать, сублицензировать, лицензировать, арендовать, сдавать в аренду, сдавать во временное пользование или иным способом передавать Программное обеспечение или Документацию или позволять третьим сторонам совершать указанные выше действия. Вы не имеете права удалять или изменять какие бы то ни было торговые знаки, торговые названия, логотипы, уведомления о патентах или авторских правах или иную маркировку, нанесенную на Программное обеспечение и Документацию, либо добавлять какие-либо иные уведомления или маркировку на Программное обеспечение или Документацию. Вы не имеете права – напрямую или через какую-либо третью сторону - выполнять обратное проектирование, декомпилировать, осуществлять обратное ассемблирование, преобразовывать или пытаться извлечь исходный код Программного обеспечения или какой-либо его части. Несмотря на вышесказанное, декомпилирование Программного обеспечения допускается в тех случаях, когда законодательство вашей страны не допускает запрета на декомпилирование в тех случаях, когда это необходимо для обеспечения взаимодействия данного Программного обеспечения с другим программным обеспечением. При этом вы должны запросить такие данные от компании Ideazon, которая, в свою очередь, может предоставить их вам или выдвинуть разумные условия - включая умеренную оплату - в связи с таким использованием Программного обеспечения с целью обеспечить защиту прав собственности Ideazon на Программное обеспечение.

#### 4. УСЛУГИ ПО ПОДДЕРЖКЕ.

Ideazon может предоставить вам услуги по поддержке Программного обеспечения или аппаратных средств Ideazon, которые были поставлены с ним («Услуги по поддержке»). Использование Услуг по поддержке регулируется политиками и программами Ideazon, описанными в Руководстве пользователя, интерактивной документации или иных соответствующих материалах, предоставляемых Ideazon. Любые дополнительные коды программного обеспечения, переданные вам при предоставляемых Ideazon. Любые дополнительные коды программного обеспечения, переданные вам при предоставлении Услуг по поддержке, должны рассматриваться в качестве составной части Программного обеспечения и подпадают под условия настоящего Соглашения. Данные технического характера, которые вы предоставляете Ideazon в качестве составной части Услуг по поддержке, компания Ideazon может по собственному усмотрению использовать для коммерческих целей, включая и цели поддержки и развития продукта.

#### 5. ОТКАЗ ОТ ГАРАНТИЙ.

Программное обеспечение поставляется вам на условии «как есть» без каких-либо гарантийных обязательств. Компания Ideazon и ее поставщики отказываются от каких-либо гарантий или обязательств, явных или подразумеваемых, включая без исключения гарантии или условия товарной пригодности, пригодности для какойлибо конкретной цели, правовой титул и гарантии ненарушения прав третьих сторон. Законодательство некоторых стран не допускает отказа от связанных гарантий, поэтому данное положение может на вас не распространяться. Настоящая гарантия предоставляет вам определенные юридические права. Вы также можете иметь и другие юридические права, которые в разных странах могут быть разными.

#### 6. ОГРАНИЧЕНИЕ ОТВЕТСТВЕННОСТИ.

Ни один из поставщиков Ideazon не несет никакой ответственности по данному Соглашению. Компания Ideazon и ее поставщики не несут никакой ответственности за какой-либо косвенный, реальный, побочный или случайный ущерб (включая без ограничений упущенную выгоду) даже в том случае, если Ideazon или ее поставщик были предупреждены о возможности такого ущерба. Ни при каких обстоятельствах общая сумма ответственности Ideazon в связи с настоящим Соглашением и Программным обеспечением, независимо от формы действия, которое привело к возникновению такой ответственности (нарушение контракта, гражданское или иное правонарушение) не может превышать 100 долларов США. Законодательство некоторых стран не допускает ограничение или исключение ответственности за побочный или случайный ущерб, поэтому данное положение может на вас не распространяться. Настоящим вы выражаете свое согласие с тем, что данное заявление об ограничении ответственности ответственности с тем, что данное заявление об ограничении ответственности выражаете свое согласие с тем, что данное заявление об ограничении ответственности ответственности с существуют.

#### 7. РАСТОРЖЕНИЕ.

Вы имеете право расторгнуть настоящее Соглашение в любое время. Настоящее Соглашение будет расторгнуто автоматически в случае нарушения вами какого-либо из его условий. По расторжении Соглашения вы должны уничтожить Программное обеспечение и его резервные копии, если таковые есть, созданные вами в соответствии с условиями настоящего Соглашения.

#### 8. КОНЕЧНЫЕ ПОЛЬЗОВАТЕЛИ – ПРАВИТЕЛЬСТВЕННЫЕ УЧРЕЖДЕНИЯ.

Программное обеспечение является «коммерческим продуктом», как то определено в 48 С.F.R. 2.101, состоящим из «коммерческого программного обеспечения» и «документации коммерческого компьютерного программного обеспечения» в том смысле, в котором данные термины используется в 48 С.F.R. 12.212. В соответствии с 48 С.F.R. 12.212 и 48 С.F.R. 227.7202-1 – 227.7202-4 все конечные пользователи – правительственные учреждения США приобретают Программное обеспечение только на правах, указанных в данных Сводах федеральных нормативных актов.

#### 9. ОГРАНИЧЕНИЯ НА ЭКСПОРТ.

Программное обеспечение подлежит ограничениям на экспорт, определенным законодательством Соединенных Штатов Америки и других стран. Вы не имеете права на экспорт или реэкспорт Программного обеспечения без соответствующих разрешений правительства Соединенных Штатов Америки и других стран. Вы должны соблюдать все соответствующие положения законодательства об экспортном контроле и защитить, освободить и обезопасить компанию Ideazon и ее поставщиков от каких-либо притязаний, могущих возникнуть из нарушения вами экспортного законодательства.

#### 10. ОБЩИЕ ПОЛОЖЕНИЯ.

Во всех отношениях настоящее Соглашение должно регулироваться или толковаться в соответствии с действующим законодательством штата Калифорния (США) без учета каких-либо положений, способных привести к применению положений законодательства другой юрисдикции. Настоящим вы выражаете свое согласие на неисключительную юрисдикцию судов штата и федеральных судов, расположенных в вышеупомянутом штате, и судов провинции и федеральных судов, расположенных в провинции Онтарио (Канада), в связи любыми разногласиями, могущими возникнуть из настоящего Соглашения. В частности, исключается применение Конвенции ООН в отношении международной продажи товаров. Если суд соответствующей юрисдикции признает по каким-либо причинам какое-либо положение настоящего Соглашения не могущим быть принудительно осуществленным, остальные положения Соглашения остаются без изменений и сохраняют свою силу полностью. В настоящем Соглашение является окончательным, полным и эксклюзивным договором между сторонами в отношении указанного здесь предмета и замещает все предыдущие или одновременные письменные или устные договоренности и соглашения, относящиеся к предмету Соглашения. Если вы открываете или загружаете программный пакет, устанавливаете и запускаете Программное обеспечение, то этим вы подтверждаете то, что вы прочитали настоящее Соглашение и обязуетесь выполнять его усповия.